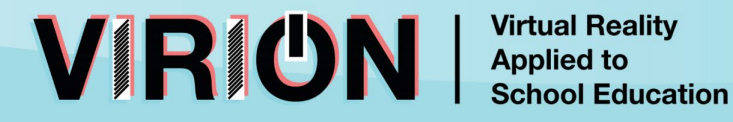

## INSTRUCTIONS FOR THE INSTALLATION OF THE VIRION APPS FROM www.virion-project.eu

- 1. Create a meta-account (if you haven't already) in <a href="https://www.meta.com/">https://www.meta.com/</a>
- Register this Meta account as Meta Developer in <a href="https://developer.oculus.com/sign-up/">https://developer.oculus.com/sign-up/</a>, and then create a Meta Organization
- 3. Activate the Developer Mode on your Meta Quest VR glasses (remember that you must have the official Meta Quest app ("Meta Horizon") installed on your smartphone\_and it must be updated).
  - 3.1. Turn on your Meta Quest glasses (pictures and steps in these instructions based on iOS/iPhone)
  - 3.2 Open the Meta Quest app installed on your Smartphone (now called "Meta Horizon")
  - 3.3 Click on the Menu icon (at the bottom-right)

If your glasses don't appear, make sure you've connected them to your Meta account. To do this, click Connect new device and follow the steps indicated by the app and the glasses.

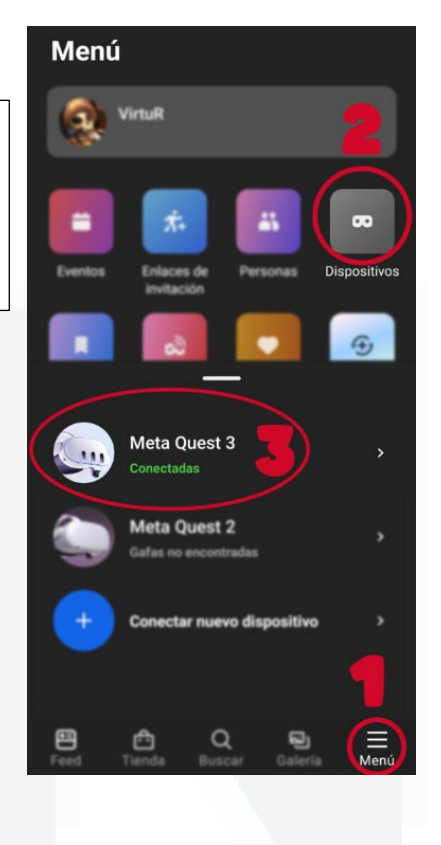

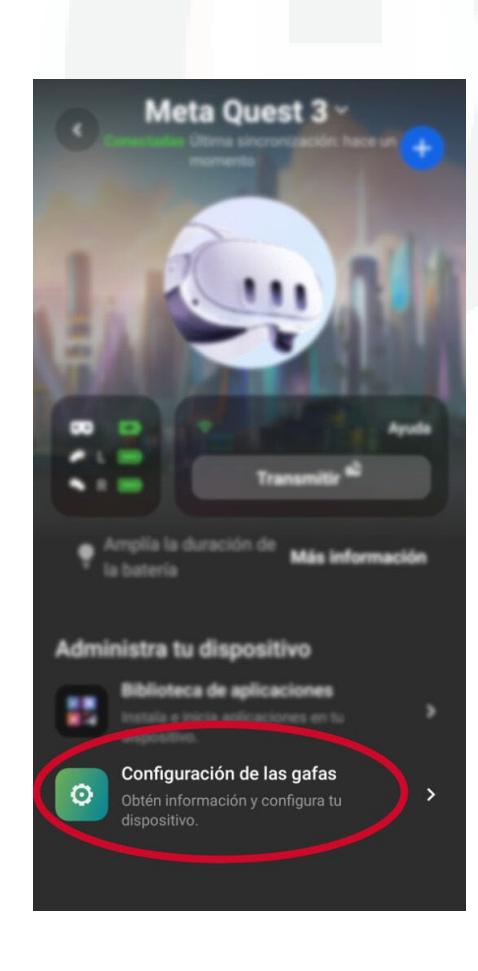

3.4. Click on the green icon that says "Configuration/Settings"3.5. Select the option "Activate developer mode"

premium

LUT HafenCity University HafenCity Hamburg

3.6. Enable USB debugging mode.

A project funded by:

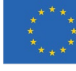

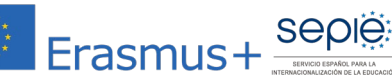

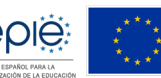

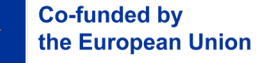

With the participation of:

u

Universidad Rey Juan Carlos Ready!! Now you can connect yourMeta Quest Glasses to a PC via USB port to install "indie" games or beta versions of games or apps that have not been released on the Meta Store (as the Virion Apps). Our recommendation is to use for that purpose "<u>Meta Quest Developer Hub</u>". Another alternative is to use <u>SideQuest</u>, so download and install one of those Apps on your PC (Windows or Mac)

VRÜN

Virtual Reality Applied to

**School Education** 

- 4. Download the desired VIRION experience from <u>www.virion-project.eu</u> to your PC or MAC.
- 5. Open the program installed on your PC (Meta Quest Developer Hub (pictured below) or SideQuest) and link it to your Meta Quest Glasses.

| $\infty$             |                                        |                                    |                                           | - 🗆 ×                    |
|----------------------|----------------------------------------|------------------------------------|-------------------------------------------|--------------------------|
| C Device Manager     |                                        |                                    |                                           | Device: 1WMHHA607T2443 🔻 |
| Performance Analyzer | <b>-</b>                               | 0 0                                | 0                                         |                          |
| 늘 File Manager       | Meta Quest 2 Active                    | ·                                  | DevDos PremiumVR                          | Device Logs C O Q        |
| App Distribution     | Apps                                   |                                    |                                           |                          |
| 🛃 Downloads 🗾        | Name                                   | Date Created                       | Version                                   | Add Build                |
| 🐼 Meta Quest News    | eu.PremiumVR.eu.EchoesOfTheArcade      |                                    |                                           |                          |
| <> Code Samples      | au.ARspace.Echo_DiscoCrazy             | 9/5/2024, 2:00:00                  |                                           |                          |
| Settings             | com.facebook.arvr.quillplayer          |                                    |                                           |                          |
|                      | eu.PremiumVR.Underwater_Jo             | 20/10/2023, 2:00:00                |                                           |                          |
|                      |                                        | - un mana a na na                  |                                           |                          |
|                      |                                        | Urag and drop to install an app on |                                           |                          |
|                      | Device Actions                         |                                    |                                           |                          |
|                      | Cast Device                            | Cast C Metrics HUD ()              | D O The ADB over Wi-Fi                    | •                        |
|                      | Record Video Record                    | d O CH Metrics Recording ()        | • • • Proximity Sensor                    | Disable 🔻                |
|                      | E Screenshot Capture                   | e O GPU Profiling Service          | Boundary<br>On                            |                          |
|                      | 🎬 Meta Quest Browser 🛛 Open URL Open 🛛 | 0 ···                              | Record ···· C Meta Quest Link             | Select Mode 🔻 📄 🛛 …      |
|                      |                                        |                                    | C Multiplayer Test<br>No devices selected | Join                     |
|                      |                                        |                                    |                                           |                          |
| Notifications        | Custom Commands (0)                    |                                    |                                           |                          |
| ₩¥ Report a Bug      | Create an ADB Command                  |                                    |                                           | Learn More               |
|                      |                                        |                                    |                                           |                          |

Drag and Drop the APK file from the Windows Explorer to the META QUEST DEVELOPER HUB windows.

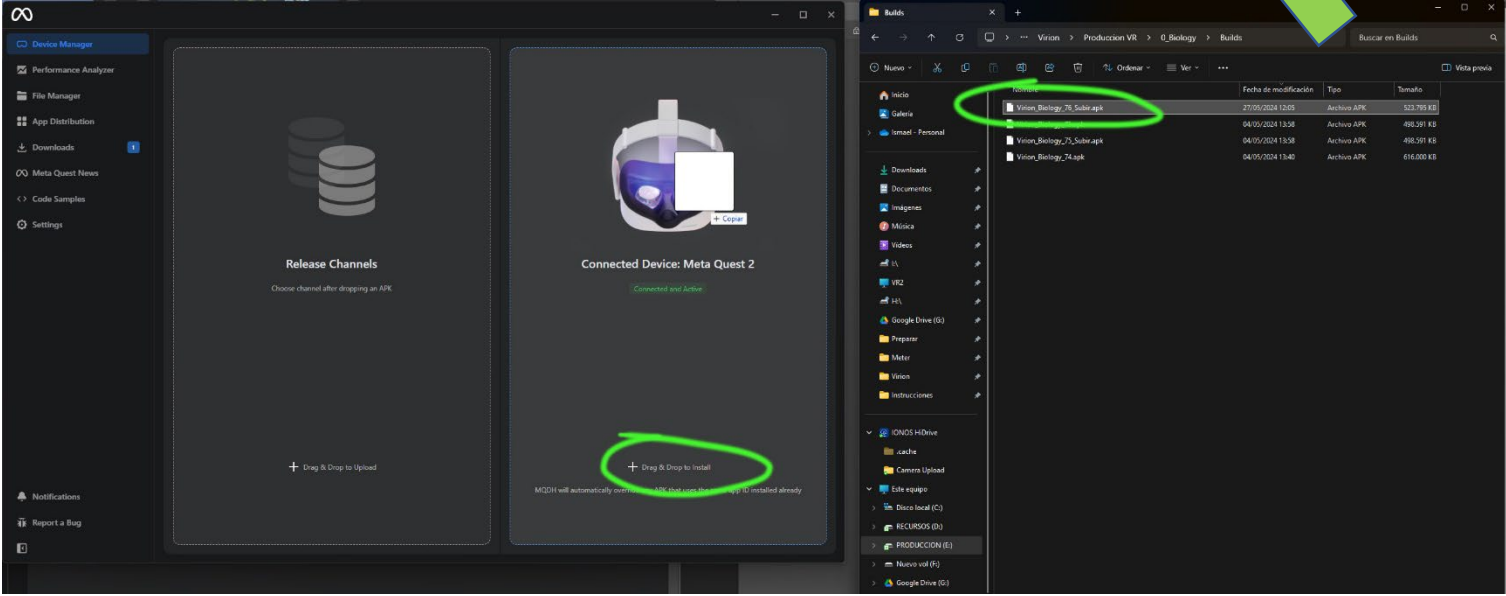

Done! Now you can put on your glasses on and enjoy the installed VIRION experience. Remember that you will find it in the "Applications from unknown sources" section on your applications library of the glasses.

A project funded by:

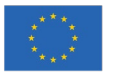

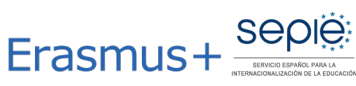

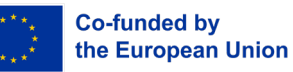

With the participation of:

premium

Universidad Rey Juan Carlos

u

LUT HafenCity University Income HafenCity Universität